## **TDM Extension Gateway - Device configuration**

Last Modified on 12/30/2020 5:12 pm EST

Login to the web page for the gateway; by default, it uses a static IP address, in the 10.10.10.0 /24 network.

**NOTE:** Seemingly this IP assignment by default varies by device. Your best bet is to run Wireshark on your PC (assuming it is on the same VLAN as the Gateway device) and look for broadcast packets from the Gateway's MAC address.

Once you discover the IP address, use a web browser, something Chromium-based works best, to navigate to that address.

## Password: ipkts

Navigate to LAN and then 'LAN Settings'. Configure the device as follows:

- Select either 'Use DHCP to obtain LAN configuration' OR 'Specify fixed LAN configuration'; the latter option requires the IP Address, IP netmask, & IP Gateway.
- 'Set Remote' = Remote
- 'Same LAN with MFIM' = No
- 'Ethernet Link Setting' Do NOT change this unless directed to do so by your Technical Support representative.

Click 'Save LAN Settings'.

| Home                                | LAN Status LAN Settings VLAN DiffServ Network Jitter                                                                                               |
|-------------------------------------|----------------------------------------------------------------------------------------------------|
| LAN<br>System<br>Security<br>Upload | LAN Configuration<br>Notice!<br>When changing the values of LAN Settings & System Settings, Gateway Reset is required for the changes to be effect |
| LLDP                                | Use DHCP to obtain LAN configuration                                                                                                    |
| Reset                               | ○ Specify fixed LAN configuration                                                                                                    |
| Logout                              | IP Address: 10.10.11                                                                                                    |
|                                     | IP Netmask: 255.255.0.0                                                                                                    |
|                                     | IP Gateway: 0.0.0.0                                                                                                    |
|                                     | Set Remote :  Remote O Local Same LAN with MFIM : O Yes  No                                                                                        |
|                                     | Ethernet Link Setting<br>This feature can be used when the remote end is configured to manual link setup mode. With this remote end, some          |
|                                     | Z AutoNego                                                                                                    |
|                                     | Speed: I 100Mbps O 10Mbps                                                                                                    |
|                                     | Mode:   Full  Half                                                                                                    |
|                                     | Save LAN Settings                                                                                                    |

Under System, click 'System Settings' and under 'MFIM Settings', set the 'IP Address' to 66.171.194.12 as shown below, then click 'Save System Settings'.

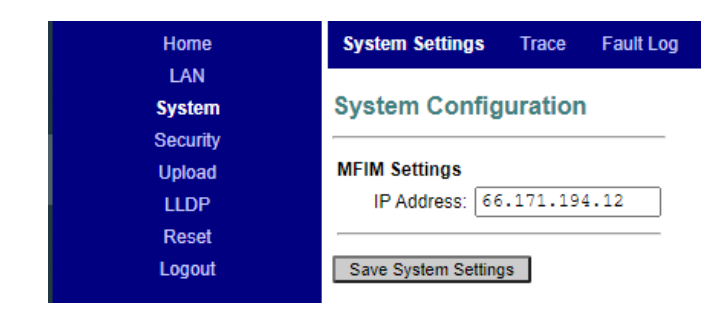

Finally, click the 'Reset' link followed by the Reset button to reboot the device.

Once the Gateway is back online, please continue configuring the device through the Customer Manager portal here: Extension G/W Management (Manager Portal)